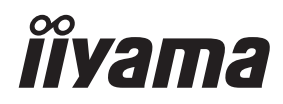

# INSTRUKCJA OBSŁUGI ProLite

## **LCD Monitor**

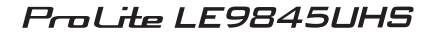

Bardzo dziękujemy za wybranie monitora LCD firmy iiyama. Zalecamy, abyś poświęcił kilka minut i dokładnie przeczytał tę krótką, lecz wyczerpującą instrukcję, zanim zainstalujesz i włączysz monitor. Przechowuj tę instrukcję w bezpiecznym miejscu do wykorzystania w przyszłości.

POLSKI

## DEKLARACJA ZGODNOŚCI Z WYMAGANIAMI OZNAKOWANIA CE

Niniejszy monitor LCD jest zgodny z wymaganiami następujących Dyrektyw WE/UE: 2014/30/UE "Dyrektywa EMC", 2014/35/UE "Dyrektywa niskiego napięcia", 2009/125/WE "Dyrektywa ErP" i 2011/65/UE "Dyrektywa RoHS".

#### Ostrzeżenie

Produkt należy do klasy A. W środowisku domowym może powodować zakłócenia radiowe. Użytkownik musi w takim przypadku podjąć odpowiednie kroki.

IIYAMA CORPORATION: Wijkermeerstraat 8, 2131 HA Hoofddorp, The Netherlands

Model Nr. : PL9845UH

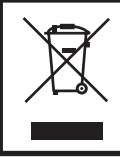

Zalecamy recykling starego sprzętu. Wszelkie informacje na ten temat można znaleźć klikając link Poland na międzynarodowej stronie internetowej firmy iiyama pod adresem http://www.iiyama.com

- Rezerwujemy sobie prawo do zmiany danych technicznych bez uprzedzenia.
- Wszystkie znaki towarowe używane w tej instrukcji obsługi stanowią własność ich odpowiednich właścicieli.
- Numer rejestracyjny w systemie EPREL LE9845UHS-B1 : 808683

## **SPIS TREŚCI**

| W TROSCE O TWOJE BEZPIECZEŃSTWO        | 1    |
|----------------------------------------|------|
| ZALECENIA DOTYCZĄCE BEZPIECZEŃSTWA     | 1    |
| SPECJALNE UWAGI NA TEMAT MONITORÓW LCD | 3    |
| OBSŁUGA KLIENTA                        | 5    |
| CZYSZCZENIE                            | 5    |
| ZANIM URUCHOMISZ MONITOR               | 6    |
| WŁAŚCIWOŚCI                            | 6    |
| KONTROLA ZAWARTOŚCI OPAKOWANIA         | 6    |
| ROZPAKOWANIE                           | 7    |
| INSTALACJA                             | 8    |
| ELEMENTY STERUJĄCE I ZŁĄCZA : MONITORA | 9    |
| ELEMENTY STERUJĄCE : Pilot             | . 11 |
| PRZYGOTOWANIE PILOTA                   | .12  |
| GRUNDFUNKTIONEN                        | .14  |
| PODŁĄCZANIE MONITORA                   | .17  |
| USTAWIENIA KOMPUTERA                   | .18  |
| OBSŁUGA MONITORA                       | .19  |
| ZAWARTOŚĆ MENU REGULACJA               | .21  |
| REGULACJA PARAMETRÓW EKRANU            | .33  |
| FUNKCJA CZUWANIA                       | .36  |
| ROZWIĄZYWANIE PROBLEMÓW                | .37  |
| INFORMACJE NA TEMAT RECYKLINGU         | .38  |
| DODATEK                                | .39  |
| DANE TECHNICZNE : ProLite LE9845UHS    | 39   |
| WYMIARY : ProLite LE9845UHS            | .40  |
| SYNCHRONIZACJA                         | .41  |

## ZALECENIA DOTYCZĄCE BEZPIECZEŃSTWA

#### **OSTRZEŻENIE**

#### ZAPRZESTAŃ UŻYTKOWANIA MONITORA, GDY CZUJESZ, ŻE WYSTĘPUJE JAKIŚ PROBLEM

Gdy zauważysz jakiekolwiek nienormalne zjawiska, takie jak dym, dziwne dźwięki lub opary, odłącz monitor i natychmiast skontaktuj się z centrum serwisowym firmy iiyama. Dalsze używanie monitora może być niebezpieczne i spowodować pożar lub porażenie prądem elektrycznym.

#### NIGDY NIE ZDEJMUJ OBUDOWY

Wewnątrz monitora znajdują się obwody wysokiego napięcia. Zdjęcie obudowy może narazić na niebezpieczeństwo pożaru lub porażenia prądem elektrycznym.

#### NIE WKŁADAJ ŻADNYCH PRZEDMIOTÓW DO MONITORA

Nie dopuszczaj do sytuacji, aby we wnętrzu monitora znalazły się jakiekolwiek ciała stałe lub płyny, na przykład woda. W razie takiego zdarzenia, natychmiast odłącz monitor i skontaktuj się ze swym dostawcą lub z centrum serwisowym firmy iiyama. Używanie monitora z jakimikolwiek obcymi obiektami wewnątrz może spowodować pożar, porażenie prądem elektrycznym lub uszkodzenie.

#### **USTAW MONITOR NA PŁASKIEJ, STABILNEJ POWIERZCHNI**

Monitor może spowodować obrażenia ciała w razie upadku lub upuszczenia.

#### NIE UŻYWAJ MONITORA W POBLIŻU WODY

Nie używaj monitora w miejscach, gdzie mogłoby dojść do spryskania lub oblania monitora wodą, ponieważ mogłoby to spowodować pożar lub porażenie prądem elektrycznym.

#### MONITOR NALEŻY UŻY WAĆ PRZY OKREŚLONYM ZASILANIU

Zadbaj, aby monitor był używany tylko przy określonym zasilaniu energią elektryczną. Korzystanie z zasilania o niewłaściwym napięciu spowoduje nieprawidłowe działanie i może spowodować pożar lub porażenie prądem elektrycznym.

#### **CHROŃ PRZEWODY**

Nie rozciągaj, ani nie zginaj przewodu zasilającego, ani przewodu sygnałowego. Nie kładź monitora, ani żadnych innych ciężkich przedmiotów na przewodach. W przypadku uszkodzenia, przewody mogą spowodować pożar lub porażenie prądem elektrycznym.

#### NIEKORZYSTNE WARUNKI POGODOWE

Zaleca się nie używać monitora w czasie silnej burzy z wyładowaniami, ponieważ ustawiczne zaniki zasilania mogą spowodować nieprawidłowe działanie. Zaleca się także nie dotykać wtyczki w takich okolicznościach, ponieważ mogłoby to spowodować porażenie prądem elektrycznym.

#### **UWAGA**

#### **MIEJSCE USTAWIENIA MONITORA**

Nie ustawiaj monitora w miejscach, gdzie mogą wystąpić nagłe zmiany temperatury lub w przestrzeniach wilgotnych, zapylonych lub zadymionych, ponieważ mogłoby to spowodować pożar, porażenie prądem elektrycznym lub uszkodzenie. Należy również unikać takich miejsc, gdzie słońce świeci wprost na monitor.

#### NIE UMIESZCZAJ MONITORA W MIEJSCACH STWARZAJĄCYH ZAGROŻENIE

W przypadku ustawienia monitora w nieodpowiednim miejscu, monitor może przewrócić się i spowodować obrażenia ciała. Należy także zadbać, aby na monitorze nie były umieszczane żadne ciężkie przedmioty. Wszystkie przewody powinny być ułożone w taki sposób, aby dzieci nie mogły ich pociągać, co mogłoby spowodować obrażenia ciała.

#### UTRZYMUJ DOBRĄ WENTYLACJĘ

Monitor jest zaopatrzony w szczeliny wentylacyjne, aby chronić go przed przegrzaniem. Zasłonięcie tych szczelin może spowodować pożar. W celu zapewnienia odpowiedniego przepływu powietrza, monitor powinien być ustawiony w odległości przynajmniej 10 cm (lub 4 cale) od jakichkolwiek ścian. Ustawianie monitora na tylnej stronie, na boku lub do góry nogami, lub na dywanie albo innym miękkim materiale może także spowodować zagrożenie.

#### ODŁĄCZ PRZEWODY PRZED PRZESTAWIENIEM MONITORA

Przed przemieszczaniem monitora wyłącz zasilanie, odłącz kabel zasilający od gniazdka oraz zadbaj o odłączenie przewodu sygnałowego. Jeżeli nie odłączysz tych przewodów, może dojść do pożaru lub porażenia prądem elektrycznym.

#### **ODŁĄCZAJ PRZEWODY MONITORA**

Gdy monitor ma nie być używany przez długi okres czasu, zaleca się pozostawienie monitora z odłączonymi przewodami.

#### PRZY ODŁĄCZANIU PRZEWODU CHWYTAJ WTYCZKĘ

Aby odłączyć kabel zasilający lub kabel sygnałowy, zawsze odłączaj go trzymając za wtyczkę. Nigdy nie ciągnij samego przewodu, ponieważ może to spowodować pożar lub porażenie prądem elektrycznym.

#### NIE DOTYKAJ WTYCZEK WILGOTNYMI DŁONIAMI

Wyjmowanie lub wkładanie wtyczki do gniazda wilgotnymi dłoniami może być przyczyną porażenia prądem elektrycznym.

#### UMIESZCZANIE MONITORA NA KOMPUTERZE

Upewnij się, czy komputer jest wystarczająco wytrzymały, aby utrzymać masę monitora, ponieważ w przeciwnym razie może dojść do uszkodzenia komputera.

#### UWAGA ODNOŚNIE UŻYTKOWANIA 24/7

Wyświetlaczu nie został zaprojektowany do pracy w trybie 24/7. (zalecany czas użytkowania wynosi 18 godzin dziennie)

#### **INNE ZALECENIA**

#### ZALECENIA DOTYCZĄCE ERGONOMII

W celu wyeliminowania zmęczenia oczu nie używaj monitora ustawionego na jasnym tle lub w ciemnym pomieszczeniu. Aby zapewnić optymalne warunki oglądania, monitor powinien być ustawiony na wysokości tuż poniżej poziomu oczu i w odległości 40-60 cm (16-24 cali) od oczu. Kiedy używa się monitora przez długi okres czasu, zalecane jest przerywanie pracy co godzinę na dziesięć minut, ponieważ ciągłe patrzenie na ekran może spowodować przemęczenie wzroku.

#### SPECJALNE UWAGI NA TEMAT MONITORÓW LCD

- Przedstawione poniżej objawy są zjawiskami normalnymi w przypadku monitorów LCD i nie wskazują problemu.
- INFO Przy pierwszym włączeniu monitora LCD, obraz może nie być dopasowany do obszaru wyświetlania ze względu na typ używanego komputera. W takim przypadku należy ustawić obraz we właściwym położeniu.
  - W zależności od używanego wzoru na pulpicie, możesz stwierdzić niewielką nierównomierność jasności ekranu.
  - Ze względu na właściwości ekranu LCD, po przełączeniu wyświetlanego obrazu może utrzymywać się powidok poprzedniego ekranu, jeśli ten sam obraz był wyświetlany przez kilka godzin. W takim przypadku, dzięki zmianie obrazu lub wyłączeniu zasilania na kilka godzin następuje powolna regeneracja ekranu.
- Ekranu nie wolno używać na wolnym powietrzu.
- Ekran nie może być używany w pozycji poziomej (leżącej).
- W przypadku użycia kabla dłuższego niż dołączony w zestawie, jakość obrazu może ulec pogorszeniu.

## UŻYTKOWANIE

Optymalny czas użytkowania ekranu wynosi 18 godziny na dobę. Ekran można użytkować z trybie pejzaż.

#### EFEKT WYPALENIA OBRAZU / WIDMO

We wszystkich ekranach LCD może wystąpić zjawisko tzw. wypalenia obrazu. Występuje ono w przypadku dłuższego wyświetlania na ekranie statycznych obrazów. Zjawisko to z czasem ustępuje, ale należy unikać wyświetlania statycznych obrazów przez dłuższy czas.

Aby zapobiec powstawaniu efektowi wypalenia obrazu, należy wyłączyć ekran na tak długo, jak długo wyświetlany był obraz statyczny. Np., jeśli obraz statyczny był wyświetlany przez godzinę i efekt widma jest zauważalny, ekran należy na godzinę wyłączyć.

Dla wszystkich ekranów LFD, iiyama zaleca wyświetlanie ruchomych obrazów i używanie ruchomego wygaszacza ekranu w regularnych odstępach czasu, kiedy ekran nie jest aktywny. Zaleca się też wyłączanie ekranu zawsze, gdy nie jest on używany.

Dobre efekty w zapobieganiu zjawisku wypalenia obrazu dają również używanie funkcji wentylatora oraz ustawienie Podświetlenia i Jasności na niższym poziomie.

#### DŁUGIE UŻYTKOWANIE W PRZESTRZENI PUBLICZNEJ

Efekt wypalenia obrazu na panelach LCD

Gdy statyczny obraz wyświetlany jest przez kilka godzin, ślady ładunków elektrycznych pozostają w pobliżu diod elektrycznych wewnątrz panelu LCD i mogą spowodować efekt widma.

Zalecenia

Aby zapobiec efektowi wypalenia obrazu i wydłużyć czas użytkowania produktu, zalecamy:

- 1. Unikać wyświetlania statycznego obrazu przez długi okres czasu, zmieniać non stop wyświetlany obraz statyczny na inny.
- 2. Wyłączać monitor, kiedy nie jest używany, pilotem lub przy użyciu funkcji menu OSD.
- 3. W przypadku, gdy monitor jest zainstalowany w środowisku gdzie panuje wysoka temperatura otoczenia lub w zabudowie, używać funkcji wentylatora, wygaszacza ekranu i ustawić niski poziom jasności.
- 4. Stosowanie odpowiednich systemów wentylacyjnych oraz systemów kontroli warunków klimatycznych.
- 5. Stanowczo używać aktywnych systemów chłodzących z wentylatorami w przypadku dłuższych czasów użytkowania lub wysokiej temperatury otoczenia.

#### **OBSŁUGA KLIENTA**

INFO

Gdy musisz zwrócić swoje urządzenie do naprawy, a oryginalne opakowanie zostało wyrzucone, prosimy o skontaktowanie się ze swym dostawcą lub z centrum serwisowym firmy iiyama w celu uzyskania porady lub zastępczego opakowania.

## CZYSZCZENIE

- OSTRZEŻENIE Jeśli podczas czyszczenia monitora dojdzie do wpadnięcia jakichkolwiek materiałów lub rozlania na monitor takich płynów jak woda, natychmiast odłącz kabel zasilający i skontaktuj się ze swym dostawcą lub z centrum serwisowym firmy iiyama.
- **UWAGA** Przed rozpoczęciem czyszczenia monitora, należy ze względów bezpieczeństwa wyłączyć zasilanie i odłączyć przewody monitora.
- INFO Vcelu ochrony panelu wyświetlacza LCD nie używaj twardych przedmiotów, aby nie doszło do zarysowania lub zatarcia ekranu.
  - Nigdy nie stosuj żadnego z wymienionych poniżej silnych rozpuszczalników. Powodują one uszkodzenia obudowy i ekranu LCD.
     Rozcieńczalnik Czysta benzyna Środki czyszczące o działaniu ściernym Środki do czyszczenia w aerozolu Wosk Rozpuszczalniki kwasowe lub zasadowe
  - Skutkiem pozostawania obudowy przez długi okres czasu w zetknięciu z jakimikolwiek produktami z gumy lub tworzyw sztucznych może być degeneracja lub odbarwienie materiału obudowy.
- OBUDOWA Plamy można usuwać za pomocą ściereczki lekko zwilżonej roztworem łagodnego detergentu. Następnie należy wytrzeć obudowę miękką suchą szmatką.

#### **EKRAN** Zaleca się okresowe czyszczenie za pomocą miękkiej, suchej szmatki.

LCD Nie należy używać papierowych chusteczek higienicznych, ponieważ mogą one powodować uszkodzenia ekranu LCD.

## ZANIM URUCHOMISZ MONITOR

## WŁAŚCIWOŚCI

- Obsługuje rozdzielczości do 3840 × 2160
- Wysoki kontrast 1200:1 (Typowy: bez szkło) / Jasność 350 cd/m² (Typowy: bez szkło)
- Cyfrowe wygładzanie znaków
- Automatyczna konfiguracja
- Głośniki Stereo 2 × 10W + 15W Subwoofer (Typowy)
- Zgodność ze standardem zamocowania VESA (800mm×600mm)

## KONTROLA ZAWARTOŚCI OPAKOWANIA

Do opakowania są dołączane wymienione poniżej akcesoria. Sprawdź, czy znajdują się one w opakowaniu razem z monitorem. Jeżeli czegoś brakuje lub coś jest uszkodzone, skontaktuj się ze swym lokalnym dostawcą firmy iiyama lub z regionalnym biurem firmy iiyama.

- Kabel zasilający\*
- Kabel HDMI
   Bateria (2 sztuki)
- Kabel RS232C
- Zestaw do montażu na ścianie
- Instrukcja bezpieczeństwa
- Uchwyt na kabel (do zarządzania kablami, 6 sztuki)
- Installatiehandleiding voor wandmontage
- Skrócona instrukcja obsługi
- UWAGA

Pilot

Farametry znamionowe przewodu zasilającego dla obszarów, gdzie stosowane jest napięcie 120V w sieci, wynoszą 10A/125V. Jeżeli korzystasz z zasilania o wyższych parametrach znamionowych niż podane powyżej, musi być stosowany kabel zasilający o parametrach znamionowych 10A/250V. Pamiętaj, iż używanie nieoryginalnego kabla zasilającego skutkuje utratą wszelkich praw gwarancyjnych. Konieczne jest używanie zatwierdzonego kabla zasilającego o specyfikacji równej lub lepszej od H05VVF, 3G, 0,75mm<sup>2</sup>.

ROZPAKOWANIE

## UWAGA

Do przenoszenia monitora potrzebne są conajmniej 4 osoby. W przeciwnym wypadku monitor może upaść i ulec uszkodzeniu.

## INSTALACJA

#### UWAGA

- Postępuj zgodnie z instrukcją obsługi wybranego mocowania. Wszelkie pytania kieruj do wykwalifikowanych specjalistów.
- Do przenoszenia monitora potrzebne są conajmniej 4 osoby.
- Przed instalacją upewnij się, że ściana wytrzyma ciężar monitora i mocowania.

## [INSTALACJA NA ŚCIANIE]

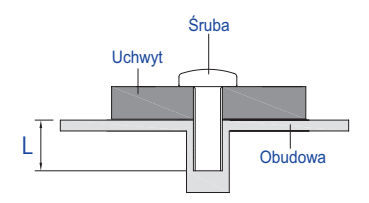

#### UWAGA

Jeśli chcesz powiesić monitor na ścianie, aby zamocować monitor, biorąc pod uwagę grubość stopnia montażowego, należy dokręcić śruby M8 (4 szt.), których długość "L" wynosiła 25 mm. Dłuższa śruba może uszkodzić części elektryczne wewnątrz monitora i w konsekwencji doprowadzić do porażenia prądem lub uszkodzenia monitora.

#### [OBRÓT OBRAZU]

Zaprojektowany, do używania w trybie poziomym.

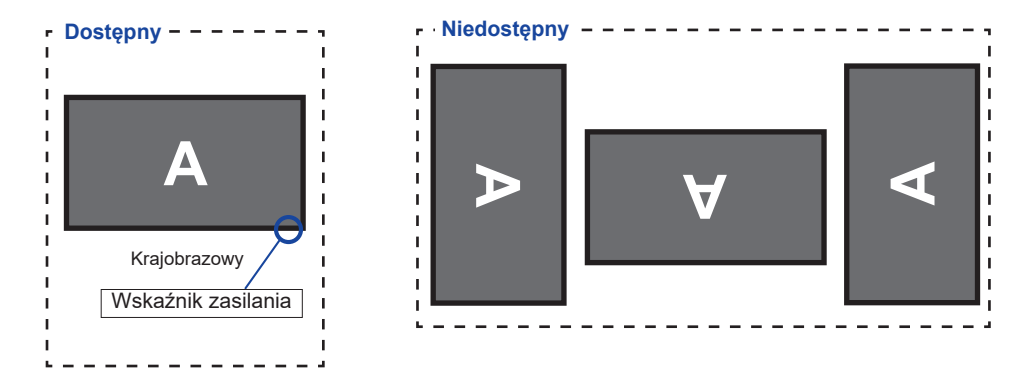

## ELEMENTY STERUJĄCE I ZŁĄCZA : MONITORA

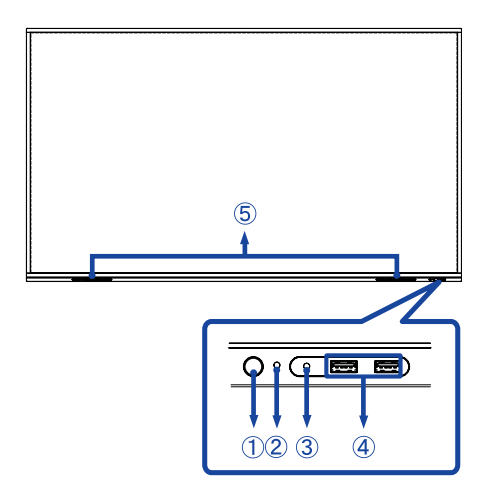

| 1 | Przycisk zasilania |                                     | <b>Wyłączony</b><br>Naciśnij i przytrzymaj przycisku zasilania z<br>przodu przez 3-5 sekundy.                                                                                                    |
|---|--------------------|-------------------------------------|----------------------------------------------------------------------------------------------------|
|   |                    | Niebieski                           | Normalne działanie                                                                                                    |
| 2 | Wskaźnik zasilania | Czerwony                            | <b>Tryb czuwania</b><br>Gdy wskaźnik zasilania świeci na czerwono,<br>wyświetlacz działa w trybie oszczędzania<br>energii. Aby ponownie włączyć ekran, naciśnij<br>przycisk zasilania z przodu monitora lub na<br>pilocie. |
|   |                    | Czerwony i Niebieski<br>miga powoli | Włączona jest funkcja wyłączająca ekran. Aby<br>ponownie włączyć ekran, naciśnij przycisk<br>Power z przodu lub dowolny przycisk na<br>pilocie zdalnego sterowania.                                                        |
|   |                    | Czerwony i Niebieski<br>miga szybko | Przechodzenie w tryb czuwania lub aktualizacja systemu.                                                                                                    |
| 3 | Kontrolka pilota   |                                     |                                                                                                    |
| 4 | USB2,0 (5V, 500mA) | )                                   | Wejście USB (W dół $	imes$ 1 : do aktualizacji systemu)                                                                                                    |
| 5 | SPEAKERS           |                                     | Głośniki                                                                                                    |

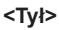

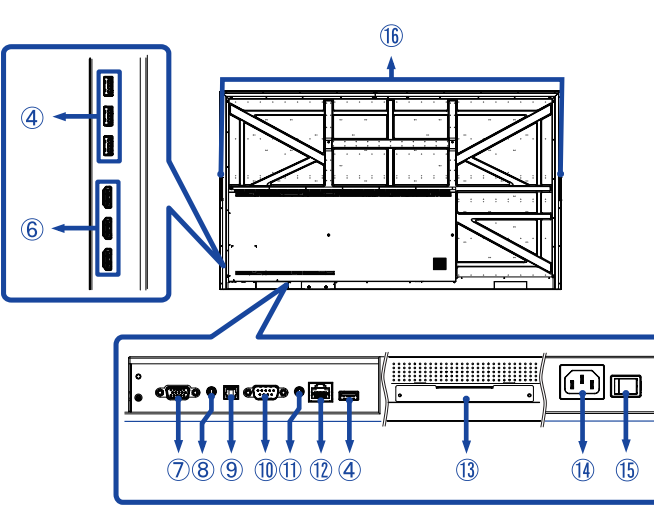

| 6          | HDMI IN                     | HDMI           | Złącze HDMI                                                                 |
|------------|-----------------------------|----------------|-----------------------------------------------------------------------------|
| $\bigcirc$ | VGA IN                      | VGA            | Złącze VGA                                                                  |
| 8          | AUDIO IN                    | Mini Jack      | Złącze audio                                                                |
| 0          | SPDIF OUTPUT                | SPDIF          | Złącze SPDIF                                                                |
| 10         | RS232C                      | RS232C<br>9pin | Złącze RS232C                                                               |
| 1          | AUDIO OUT                   | Mini Jack      | Gniazdo słuchawkowe                                                         |
| 12         | LAN                         | RJ45           | Złącze LAN(RJ45) (Automatyczne przełączanie wejścia / wyjścia)              |
| 13         | Option WiFi module<br>slot  |                | Slot na opcjonalny moduł WiFi (OWM002)                                      |
| 14         | AC IN                       | AC-INLET       | Gniazdo zasilania prądem przemiennym<br>( $\sim$ : Prąd przemienny) (AC-IN) |
| (15)       | AC SWITCH<br>  (ON) / (OFF) | MAIN<br>POWER  | Wyłącznik główny                                                            |
| (16)       | HANDLES                     |                | Uchwyty                                                                     |

## **ELEMENTY STERUJĄCE : PILOT**

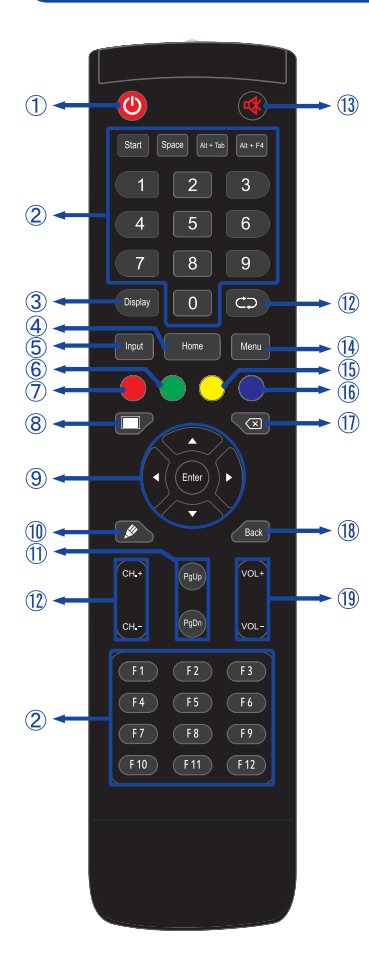

| 1          | Ф                                                  | Włączenie i wyłączenie monitora.                                                                                                    |
|------------|----------------------------------------------------|----------------------------------------------------------------------------------------------------|
| 2          | Number (1-9) /<br>Other /<br>Function (F1-<br>F12) | W ramach iiWare: wejście<br>numeryczne 0-9<br>W systemie Windows:<br>wprowadzanie numeryczne 0-9,<br>Start/Space/ALT+Tab/ALT+F4/F1-<br>12 dla funkcji klawiatury |
| 3          | Display                                            | Wyświetlenie informacji o źródle i rozdzielczości.                                                                                                    |
| 4          | Home                                               | Przejdź do ekranu głównego<br>systemu Android.                                                                                                    |
| 5          | Input                                              | Wybór źródła.                                                                                                    |
| 6          | Zielony                                            | Blokada i odblokowanie przycisków.                                                                                                    |
| $\bigcirc$ | Czerwony                                           | Blokada i odblokowanie przycisków.                                                                                                    |
| 8          | Screen Off                                         | Włączenie/wyłączenie podświetlenia.                                                                                                    |
| 9          | ▲▼◀►                                               | Nawaigacja po menu i ustawieniach.<br>▲: Przycisk W górę<br>▼: Przycisk W dół<br>◀: Lewy przycisk<br>▶: Prawy przycisk                                           |
|            | Enter                                              | Potwierdzenie lub zapis wybranych ustawień.                                                                                                    |
| 10         | <u>su</u>                                          | Niedostępne w tym modelu.                                                                                                    |
| 1          | PgUp / PgDn                                        | W przypadku wyboru pliku:<br>pierwsze/ostatnie<br>W przypadku przeglądarki<br>internetowej: Przewijaj w górę/ w dół                                              |
| 12         |                                                    | Niedostępne w tym modelu.                                                                                                    |
| 13         | 桑                                                  | Włącza i wyłącza wyciszenie kiedy<br>Menu nie jest wyświetlane.                                                                                                  |
| 14         | MENU                                               | Wyświetl menu Ustawienia ekranu,<br>kiedy menu systemu Android nie<br>jest dostępne.                                                                             |
| 15         | Żółty                                              | Niedostępne w tym modelu.                                                                                                    |
| 16         | Niebieski                                          | Niedostępne w tym modelu.                                                                                                    |
| 1          | $\langle \times$                                   | Cofnij                                                                                                    |
| 18         | Back                                               | Powrót do poprzedniego lub wyjście z Menu OSD.                                                                                                    |
| 19         | VOL+ / VOL-                                        | VOL+: Zwiększ głośność.<br>VOL-: Zmniejsz głośność.                                                                                                    |

## PRZYGOTOWANIE PILOTA

Aby korzystać z pilota włóż do środka dwie baterie.

#### UWAGA

- Do pilota używaj wyłącznie baterii wymienionych w instrukcji obsługi.
- Nie mieszaj starych i nowych baterii.
- Upewnij się, że baterie wkładasz zgodnie z oznaczeniem "+" i "-".
- Natychmiast wyjmij zużyte baterie, aby zapobiec wyciekowi płynu do komory baterii.
- Uszkodzone baterie mogą spowodować plamy, pożar lub inne uszkodzenia.
- ① Otwórz pokrywę gniazda na baterię z tyłu pilota.

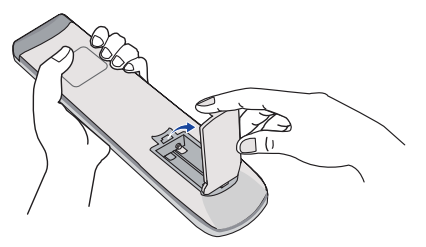

2 Włóż do środka dwie baterie AAA zgdonie z oznaczeniem plus i minus pokazanym na pilocie.

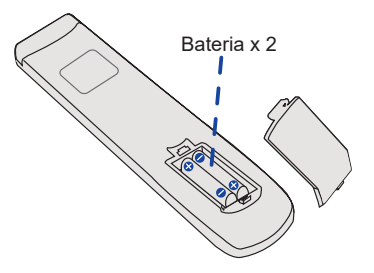

③ Po włożeniu baterii, zamknij pokrywę.

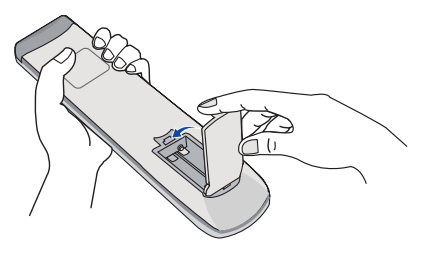

#### INFO

- Przed wyjęciem baterii zapoznaj się z powyższymi instrukcjami.
- Wymień baterie jeśli pilot nie działa. Użyj suchych baterii AAA. Ryzyko eksplozji w przypadku wymiany baterii na niewłaściwy rodzaj.
- Używaj pilota kierując go w stronę kontrolki pilota na monitorze.
- Pilot innej marki nie będzie działał z Wyświetlacz. Używaj wyłącznie pilota dostarczonego z monitorem.
- Zużyte baterie poddaj utylizacji zgodnie z obowiązującymi przepisami.
- Baterii nie wolno narażać na działanie promieni słonecznych, gorąca, ognia, itp.
- Wyjmij baterie, jeśli nie zamierzasz używać pilota przez dłuższy czas.

#### GRUNDFUNKTIONEN

#### Uruchomienie monitora

Aby uruchomić monitor naciśnij przycisk POWER na monitorze lub pilocie. Wskaźnik stanu zmienia wówczas kolor na niebieski. Ponowne naciśnięcie przycisku POWER na monitorze lub pilocie wyłącza monitor. Wskaźnik stanu zmienia wówczas kolor na Czerwony.

#### INFO

Nawet w trybu czuwania lub po wyłączeniu monitora przy pomocy przysisku POWER, monitor pobiera niewielką ilośc prądu. Aby uniknąć niepotrzebnego zużycia energii gdy monitor nie jest używany lub w nocy, wyłącz zasilanie wciskając przycisk OFF lub odłącz kabel zasilający.

[Monitora]

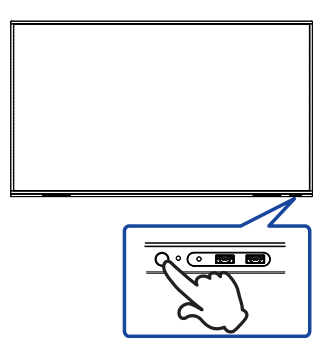

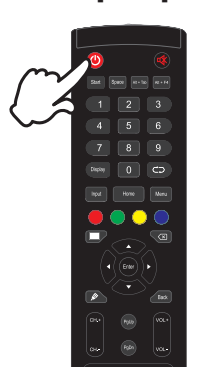

[Pilota]

Wyświetlenie menu OSD

Menu OSD (ekranowe) wyświetlane jest po naciśnięciu przycisk MENU pilocie. Aby je wyłączyć naciśnij przycisk Back pilocie.

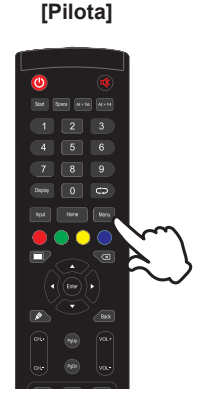

#### Przełączanie między opcjami

Aby poruszać się między różnymi ustawieniami naciskaj przyciski ▲ / ▼ na pilocie kiedy menu OSD jest wyświetlane.

#### [Pilota]

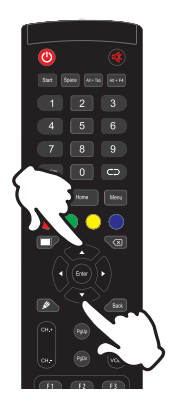

## Wybór danej opcji menu

Aby wejśc w dane menu lub wybrać konkretne ustawienie naciskaj przyciski ◀ / ► na pilocie kiedy menu OSD jest wyświetlane.

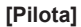

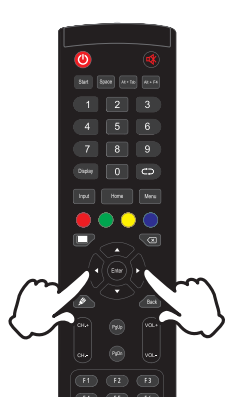

#### Regulacja głośności

Aby regulować głośność naciśnij przyciski VOL- / VOL+ pilocie, kiedy menu OSD nie jest wyświetlane.

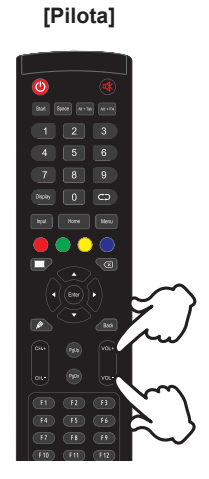

#### Zmiana wejścia sygnału

Menu Input setting wyświetlane jest po naciśnięciu przycisku Input na pilocie.

#### [Pilota]

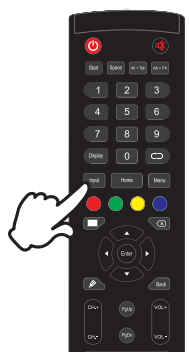

## PODŁĄCZANIE MONITORA

- ① Upewnij się, czy komputer i monitor są wyłączone.
- ② Przewodem sygnałowym połącz monitor z komputerem.
- ③ Podłącz kabel zasilający najpierw do monitora, a następnie do gniazdka elektrycznego.
- ④ Włącz monitor (Wyłącznik główny i Przycisk zasilania) i komputer.

## UWAGA

- Upewnij się, że instalacja w budynku ma wyłącznik automatyczny 120/240 V, 20 A (maksymalnie).
- Przewody sygnałowe używane do łączenia komputera z monitorem mogą być różne w zależności od typu używanego komputera. Nieprawidłowe połączenie może spowodować poważne uszkodzenie zarówno monitora, jak i komputera. Kabel dostarczany wraz z monitorem to standardowy kabel z złączem. Jeżeli potrzebny jest specjalny kabel, skontaktuj się ze swym sprzedawcą lub najbliższym przedstawicielem firmy iiyama.
- Upewnij się, że śruby mocujące są dobrze dokręcone na obu końcach kabla sygnałowego.
- Wtykowe urządzenia klasy I typ A muszą być podłączone do uziemienia ochronnego.
- Gniazdko sieciowe powinno być zainstalowane w pobliżu urządzenia i powinno być łatwo dostępne.
- Nadmierne ciśnienie akustyczne w słuchawkach może spowodować uszkodzenie/utratę słuchu.

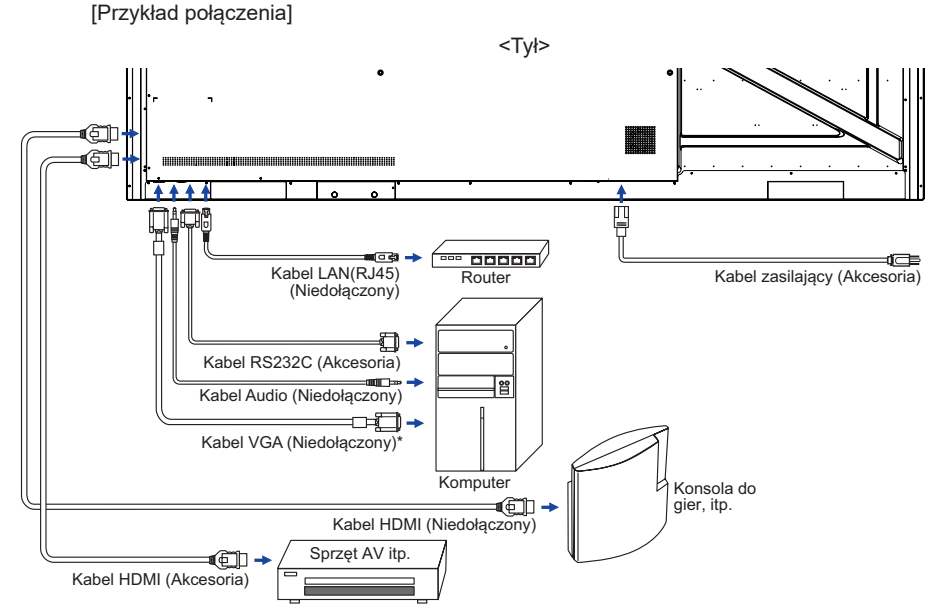

\* Kabel VGA nie jest standardowo dołączony do monitora. Użycie kabla VGA słabej jakości może doprowadzić do zakłóceń elektromagnetycznych. Prosimy o kontakt z naszą infolinią jeśli chcecie Państwo podłączyć monitor przez wejście VGA.

#### [Przykład podłączenia urządzenia peryferyjnego]

#### UWAGA

Przed podłączeniem wyłącz i odłącz od prądu monitor i podłączane urządzenie, aby uniknąć uszkodzeń i porażenia prądem.

#### INFO

- Skonsultuj się jednocześnie z instrukcją obsługi podłączanego urządzenia.
- Upewnij się, że masz potrzebne kable.

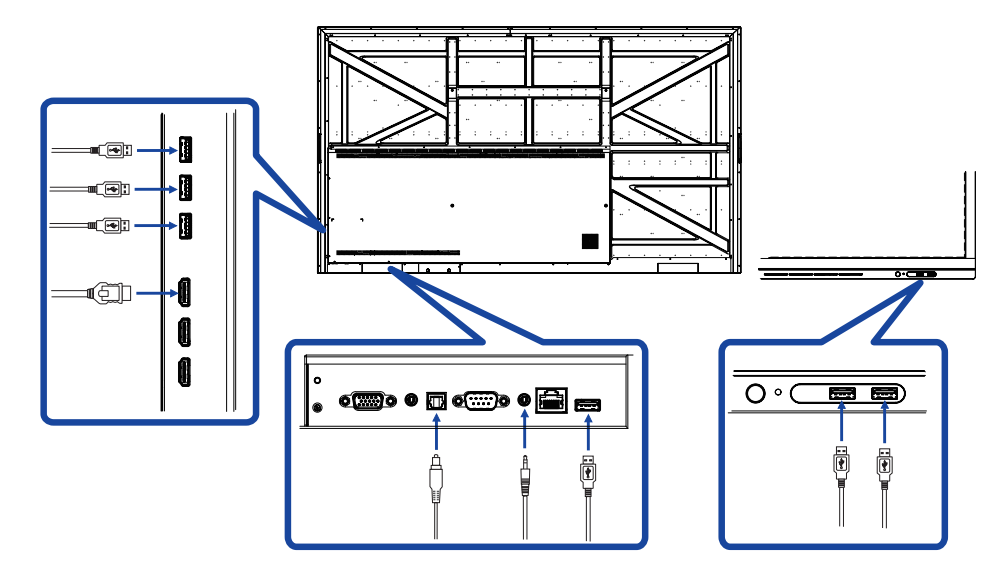

## **USTAWIENIA KOMPUTERA**

Synchronizacja sygnałów

Patrz tabela synchronizacji dla podstawowych rozdzielczości w rozdziale SYNCHRONIZACJA na stronie 41.

## **OBSŁUGA MONITORA**

W celu zapewnienia najlepszego obrazu, monitor LCD firmy iiyama otrzymał w fabryce predefiniowane ustawienia synchronizacji (patrz str. 41). Możesz także dostosować obraz wykonując przedstawione poniżej operacje na przyciskach. Aby uzyskać więcej szczegółowych informacji na temat regulacji obrazu, zapoznaj się z tematem REGULACJA PARAMETRÓW EKRANU na stronie 33.

 Naciśnij przycisk MENU na pilocie, aby uruchomić funkcję Menu ekranowego (OSD). Są tutaj dodatkowe pozycje menu, które można przełączać przyciskami ▲ / ▼ na pilocie.

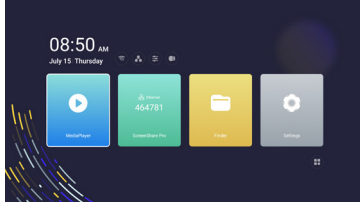

- ② Wybierz pozycję menu, zawierającą ikonę regulacji dotyczącą regulacji, jaką chcesz przeprowadzić. Naciśnij przycisk ENTER na pilocie. Następnie użyj przycisków ▲ / ▼ na pilocie do wyróżnienia ikony żądanej regulacji. Następnie naciśnij przycisk ENTER na pilocie.
- ③ Używając przycisków ◀ / ► na pilocie dokonaj odpowiedniej regulacji lub ustawienia.
- ④ Aby wyjść z menu, naciśnij przycisk BACK na pilocie poza obszarem menu.

Na przykład, aby dokonać korekty położenia w pionie, wybierz pozycję menu "Ustawienia Ekran". Wybierz Pozycja V używając przycisków ▲ / ▼ na pilocie.

Wtedy użyj przycisków **4** / **b** na pilocie do zmiany ustawienia położenia w pionie. Położenie całego wyświetlanego obrazu będzie zmieniać się na bieżąco zgodnie z wprowadzanymi zmianami.

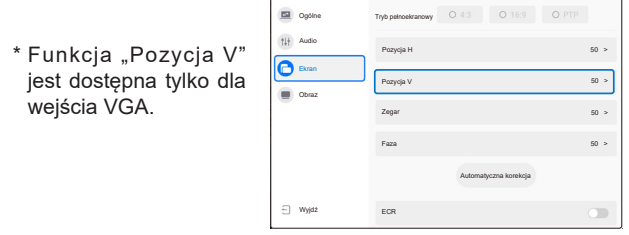

Aby wyjść z menu, naciśnij przycisk BACK na pilocie poza obszarem menu, który kończy regulację, a wszystkie zmiany są zapisywane w pamięci.

INFO

- Również naciśnięcie przycisku BACK na pilocie powoduje szybkie wyłączenie Menu ekranowego.
- W chwili zniknięcia Menu ekranowego następuje zapisanie w pamięci wszelkich wprowadzonych zmian. Należy unikać wyłączania zasilania, kiedy korzysta się z Menu ekranowego.
- Regulacje parametrów Regulacja pozioma/pionowa, Regulacja zegara orza Regulacja fazy są zapisywane dla każdego kaktowania sygnałów oddzielnie. Z wyjątkiem tych parametrów, wszystkie pozostałe regulacje posiadają tylko jedno ustawienie, które dotyczy wszystkich wartości taktowania sygnałów.

#### **Direct** \* Dostępne tylko dla Pilota.

#### Podświetlenie funkcja:

Naciśnij przycisk Screen Off, a kiedy nie jest wyświetlane Menu ekranowe. Powtarzanie tych czynności Wlączony / Wyłączony funkcję.

• Wejście setting funkcja:

Naciśnij przycisk Input, a kiedy nie jest wyświetlane Menu ekranowe.

- Głośność funkcja: Naciśnij przyciski VOL+ / VOL-, a kiedy nie jest wyświetlane Menu ekranowe.
- Wyciszeniaute funkcja:

Naciśnij przycisk ⊄ , a kiedy nie jest wyświetlane Menu ekranowe. Powtarzanie tych czynności Wlączony / Wyłączony funkcję.

[BLOKADA] \* Dostępne tylko dla Pilota.

• Przedni przycisk power:

Naciśnięcie zielony przycisku, kiedy menu nie jest wyświetlane, spowoduje zablokowanie/ odblokowanie Przedni przycisk power.

• Przedni przycisk power & Pilota:

Naciśnięcie i przytrzymanie przycisku INPUT przez 5 sekund, gdy nie jest wyświetlane menu, zablokuje/odblokuje przedni przycisk zasilania i pilota.

## ZAWARTOŚĆ MENU REGULACJA

Dostęp do Menu uzyskuje się poprzez naciśnięcie przycisku MENU na pilocie lub kliknięcie ikony 🗱 .

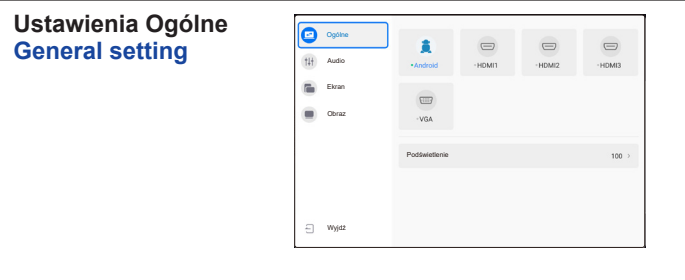

| Element regu               | ılacji | Problen    | n / Opcja              | Przyciski, które należy naciskać |  |  |
|----------------------------|--------|------------|------------------------|----------------------------------|--|--|
|                            |        | Android    | Wybierz wejście        | Wybierz wejście Android.         |  |  |
| Wejście *<br>Input         |        | HDMI1      | Wybierz wejście HDMI1. |                                  |  |  |
|                            | Direct | HDMI2      | Wybierz wejście HDMI2. |                                  |  |  |
|                            |        | HDMI3      | Wybierz wejście        | HDMI3.                           |  |  |
|                            |        | VGA        | Wybierz wejście        | VGA.                             |  |  |
| Podświetlenie<br>Backlight | Direct | Jasność li | ub podświetlenie       | są zredukowane.                  |  |  |

\* Przełączanie na inne źródło sygnału może potrwać kilka sekund.

| Ustawienia Audio<br>Audio setting |    | Ogdine<br>Audio<br>Ekran<br>Obraz | Gilośność<br>Basy<br>Treble<br>Balans<br>Tryb wyciszenia |                              |       |                                |
|-----------------------------------|----|-----------------------------------|----------------------------------------------------------|------------------------------|-------|--------------------------------|
| Element regulacji                 |    | Prob                              | olem / O                                                 | pcja                         | Przy  | vciski, które należy naciskać  |
| Głośność<br>Volume Direct         |    | Zbyt ci<br>Zbyt g                 | icho<br>łośno                                            |                              |       | \$<br>\$                       |
| Basy<br>Bass                      |    | Zbyt m<br>Zbyt in                 | idły obra<br>itensywr                                    | az<br>ıy obraz               |       |                                |
| Treble<br>Treble                  |    | Zbyt m<br>Zbyt in                 | idły obra<br>itensywr                                    | az<br>ıy obraz               |       | <del>ب</del> ب<br>م ج          |
| Balans<br>Balance                 |    | Lewy g<br>Prawy                   | głośnik g<br>głośnik                                     | płośniejszy.<br>głośniejszy. |       |                                |
| Tryb wyciszenia                   |    | 0                                 |                                                          | Przywraca p                  | oprze | edni poziom głośności dźwięku. |
| Mute Mode                         | וי |                                   |                                                          | Wyłącza dź                   | więk. |                                |

| Ustawienia Ekran<br>Screen setting                        | Cogline Trije park<br>Cogline Proryce<br>Conse Proryce<br>Conse Proryce<br>Proryce<br>Proryce | aakaraany 0.43 0.169 0.1777<br>a H 50 -<br>a V 60 -<br>50 -<br>60 -<br>Automatysana kuratetja                                  |
|-----------------------------------------------------------|----------------------------------------------------------------------------------------------------|----------------------------------------------------------------------------------------------------|
| Element regulacii                                         | Problem                                                                                                    | / Oncia Przycjski, które należy naciskać                                                                                       |
|                                                           | 1 TODIOINI                                                                                                    |                                                                                                    |
| Tryb pełnoekranowy<br>Screen Mode                         | 4:3<br>16:9<br>PTP                                                                                                    | Wyświetl wszystkie obrazy w formacie 4:3.         Wyświetl wszystkie obrazy w formacie 16:9.         Niedostępne w tym modelu. |
| Pozycja H * <sup>1</sup><br>H Position                    | Obraz je Obraz je Obraz je                                                                                                    | est za bardzo na lewo<br>est za bardzo na prawo                                                                                |
| Pozycja V * <sup>1</sup><br>V Position                    | Obraz z                                                                                                    | zbyt nisko                                                                                                    |
| Zegar * <sup>1</sup><br>Clock                             | Obraz z                                                                                                    | zbyt wąski                                                                                                    |
| Faza * <sup>1</sup><br>Phase                              | Służy do kore                                                                                                    | ekcji migotania tekstu lub linii                                                                                               |
| Automatyczna korekcja * <sup>1,2</sup><br>Auto Adjustment | Automatyczn<br>Regulacja ze                                                                                                    | a regulacja parametrów Regulacja pozioma/pionowa,<br>gara i Regulacja fazy.                                                    |
| ECR                                                       | 0                                                                                                    | Zwiększony współczynnik kontrastu                                                                                              |
| ECR                                                       |                                                                                                    | Funkcja ECR jest wyłączona.                                                                                                    |

\*1 Tylko dla wejścia VGA.
 \*2 Aby osiągnąć najlepszy efekt użyj tej opcji w połączeniu z procedurą opisaną na stronie 33.

| Ustawienia Obraz<br>Display setting | Ogaha     Jamod     Jamod     Jamod     Jamod     Jamod     Coland     Odan     Odan | 00 )<br>30 )<br>30 ) |
|-------------------------------------|----------------------------------------------------------------------------------------------------|----------------------------------------------------------------------------------------------------|
| Element regulacji                   | Problem / C                                                                                                    | Dpcja Przyciski, które należy naciskać                                                                                                    |
| Jasność *<br>Brightness             | Zbyt ciemny ol<br>Zbyt jasny obr                                                                                                    | braz er konstrukture konstrukture konstruktu                                                                                                    |
| Kontrast<br>Contrast                | Zbyt mdły obra<br>Zbyt intensywi                                                                                                    | az reference en el construir de la construir de la construir d                                                                                                    |
| Odcień<br>Hue                       | Niedostępne v                                                                                                    | <i>w</i> tym modelu.                                                                                                    |
| Ostrość<br>Sharpness                | Niedostępne v                                                                                                    | w tym modelu.                                                                                                    |
|                                     | Standardowy                                                                                                    | Normalny kolor                                                                                                    |
| Temperatura koloru                  | Zimny                                                                                                    | Fajny kolor                                                                                                    |
|                                     | Ciepłe                                                                                                    | Ciepły kolor                                                                                                    |

\* Dokonaj regulacji parametru Brightness, gdy używasz monitora w ciemnym pomieszczeniu i odnosisz wrażenie, że obraz jest zbyt jasny.

#### [Aplikacja]

Kliknij przycisk 💷 na pulpicie.

#### Ustawienia

Kliknij 💽 na pulpicie lub kliknij 🔯 w menu aplikacji.

| 08:50 AM<br>July 15 Thursday | * * * *                                |                |   | ) |
|------------------------------|----------------------------------------|----------------|---|---|
| Decisiver                    | ing these<br>464781<br>Scenet/here Pro | inter a second | • |   |
|                              |                                        |                |   |   |

#### Pasek stanu

Data i czas : Kliknij wyświetlacz zegara, aby wyświetlić ustawienia daty i godziny.

- 🛜 : Wyświetlany po włożeniu modułu WiFi. Kliknij, aby wyświetlić ustawienia WiFi.
- Riknij, aby wyświetlić ustawienia Ethernet.
- Si Kliknij, aby wyświetlić ustawienia Hotspot.
- 🛬 : Kliknij, aby wyświetlić menu ekranowe.
- Wyświetlany, gdy podłączony jest dysk flash USB. Kliknij, aby uzyskać dostęp do dysku flash USB w aplikacji Finder.

#### 🖹 xxxxxx :

Podczas podłączania sieci LAN lub opcjonalnego modułu WiFi na ekranie wyświetla się hasło do notebooka lub smartfona itp. w celu połączenia z SSP. (Generowany automatycznie)

## [ 💽 Ustawienia ]

| Element regulacji                                    | Problem / O                        | pcja                                                | Przyciski, które należy naciskać                                                                                                    |
|------------------------------------------------------|------------------------------------|-----------------------------------------------------|----------------------------------------------------------------------------------------------------|
|                                                      | WiFi* <sup>1,2</sup>               | Wł./Wył. W<br>urządzenie                            | ′iFi, aby połączyć się z zewnętrznym<br>em WiFi.                                                                                                    |
| Sieć<br>bezprzewodowa i<br>LAN<br>Wiroloss & potwork | Ethernet                           | Ustawienia<br>Netzwerks<br>domyślna,                | i LAN.<br>: Wł./Wył., Adres MAC, Adres IP, Brama<br>Maska sieci, DNS, Proxy                                                                                        |
| WIEless & Hetwork                                    | Hotspot*1,2                        | Ustawienia<br>Sieć : Wł./\                          | ı Hotspot.<br>Nył., SSID, Hasło, Ustawienia DHCP                                                                                                    |
|                                                      | Tapeta                             | Ustawienia                                          | i Tapeta. (Fotosy, Dynamiczny)                                                                                                    |
|                                                      | Uruchomienie<br>logo               | Ustaw logo<br>1920 x 108                            | o wyświetlaną podczas uruchamiania.<br>0 JPEG                                                                                                    |
|                                                      | Pokaż<br>Uruchomienie<br>logo      | Ustaw funk                                          | ccję Uruchomienie logo Wł./Wył.                                                                                                    |
| Osobiste<br>Personal                                 | Uruchomienie<br>animacji           | Ustaw anir                                          | nację wyświetlaną podczas uruchamiania.                                                                                                    |
|                                                      | Pokaż<br>Uruchomienie<br>animacji  | Ustaw funk                                          | ccję Uruchomienie animacji Wł./Wył.                                                                                                    |
|                                                      | Orientacja<br>urządzenia           | Niedostępr                                          | ne w tym modelu.                                                                                                    |
|                                                      | Ustawienia URL<br>przeglądarki     | Ustaw adre                                          | es internetowy dla przeglądarki AD.                                                                                                    |
| Wejście i Wyjście                                    | Dźwięk                             | Ustawienia<br>/ Głośnik                             | wyjścia dźwięku : Słuchawki / Wyjście liniowe                                                                                                    |
| Input & Output                                       | Ustawienia<br>Kanału               | Ustawienia<br>ksywkę.                               | nazwy źródłowej : Zmień nazwę wejścia na                                                                                                    |
| Aplikacja<br>Application                             | Zarządzanie apl<br>Pokaż system, Z | ikacją<br>Zresetuj pre                              | ferencje aplikacji                                                                                                    |
|                                                      |                                    | Żró<br>startowe                                     | Ostatni kanał zamknięcia / Uruchom kanał                                                                                                    |
|                                                      |                                    | Domyślna<br>aplikacja<br>startowa                   | AD Browser / Chromium / WPS Office / iMirror<br>/ ESharePro / MediaPlayer / ScreenShare Pro<br>/ None                                                              |
| Quarteria                                            | l level en de de la                | Czuwanie<br>podświetle                              | po włączeniu (czarny skran) : Wyłącz<br>nie.                                                                                                    |
| System                                               | Wyłączanie                         | INFO Na                                             | aciśnij przycisk Screen Off (na pilocie lub<br>zycisk Power z przodu.                                                                                              |
|                                                      |                                    | Automatyc<br>wyłącznik.<br>INFO                     | zny wyłącznik : Włącz obsługę Automatyczny                                                                                                    |
|                                                      |                                    | Funkcja Au<br>domyślnie.<br>godziny po<br>Automatyc | itomatyczny wyłącznik jest ustawiona<br>Monitor wyłącza się automatycznie cztery<br>zakończeniu operacji na klawiszu. Funkcję<br>zny wyłącznik można dezaktywować. |

\*1 WiFi i Hotspot mogą być używane tylko jeśli zostanie zainstalowany opcjonalny moduł WiFi.
\*2 WiFi zostanie wyłączone po włączeniu Ethernetu.

## [ 💽 Ustawienia ]

| Element regulacji   | Problem / O                  | pcja                                                         | Przyciski                                                                                      | , które należy naciskać                                                                |
|---------------------|------------------------------|--------------------------------------------------------------|------------------------------------------------------------------------------------------------|----------------------------------------------------------------------------------------|
|                     |                              |                                                              | Zamknij przypom                                                                                | nienie o wyłączeniu                                                                    |
|                     | Uruchamianie i<br>Wyłączanie | Przełącznik<br>regulatora<br>czasowgo                        | Czas<br>uruchamiania /<br>Czas wyłączenia                                                      | Wybierz czas dla<br>każdego i wybierz dni lub<br>tryb codziennie lub dni<br>pracujące. |
|                     | Data i czas                  | Ustaw data i<br>Użyj formatu<br>Godzina, Fo                  | czas.<br>I 24-godzinnego, A<br>rmat daty, Strefa c                                             | utomatyczna Data i<br>zasowa                                                           |
|                     |                              | Ustaw język                                                  |                                                                                                |                                                                                        |
| System<br>System    | Język                        | Język: Catal<br>Français / Ita                               | a / Čeština / Deuts<br>aliano / Nederlands                                                     | sch / English / Español /<br>s / Polski / Русский                                      |
|                     | Zabezpieczenia               | Przechowyw<br>Poświadcze<br>Zainstaluj z<br>Nieznane źr      | vanie poświadczeń<br>nia użytkownika),<br>pamięci, Wyczyść<br>ódła* <sup>5</sup> : Wł./Wył., S | (Zaufane dane logowania,<br>poświadczenia,<br>amba/FPT lock : Wł./Wył.                 |
|                     | Pamięć                       | Wyświetl we                                                  | wnętrzną i USB.                                                                                |                                                                                        |
|                     | Ustawienia<br>zaawansowane   | Klon USB : I<br>Brak sygnału<br>Optymalizac<br>naciśnięcie ' | mportuj / Eksportu<br>u Wyłączenie zasili<br>ja systemu, Blokad<br>'INPUT")                    | j (Ustawienia OSD),<br>ania : 5/10/15/30/45/60min,<br>da systemu(długie                |
| Informacje<br>About | Sprawdź inform               | acje prawne o                                                | oraz aktualne Firm                                                                             | Ware.                                                                                  |

#### [Odtwarzacz multimedialny]

#### Kliknij 💽 na pulpicie lub kliknij 🖻 w menu aplikacji.

#### • Utwórz listę odtwarzania.

- -Pamięć
- -USB
- -Cloud Drive
- 1. Utwórz folder Lista odtwarzania.
- 2. Wybierz plik z folderu Storage / USB / Cloud Drive.
- 3. Wybierz plik i wybierz edytuj lub usuń.
- 4. Zapisz edytowany plik.

#### -Klawisz menu -

<Odtwarzacz multimedialny>

- · Graj wszystko : Odtwórz wszystkie listy odtwarzania
- Utwórz : Utwórz nową listę odtwarzania
- · Więcej : Usuń wszystkie listy odtwarzania

#### <Ustawienia>

- Automatyczne odtwarzanie USB
- Zaplanowanie odtwarzania
- Włącz automatyczne odtwarzanie
- Pokaż kod QR

<Lista odtwarzania multimediów>

- Odtwarzaj
- Zaznacz
- Więcej

Podaj szczegóły

-Graj wszystko

-Tryb odtwarzania : Odtwarzanie pętli (Wł./Wył.) / Odstępy między obrazami (3S / 5S / 10S / 20S) -Dodaj pliki : Zaznacz (Select All / Exit select / Confirm) / Exit

- -Usuń
- -Zmień nazwę
- -W górę
- -Dolny

-Eksport na USB

<Szybki dostęp>

•Skanuj kod QR do odtworzenia

<Pamięć>

- Graj wszystko
- Zaznacz : Wyjście Wybierz / Zaznacz wszystko / Odtwarzaj / Utwórz listę odtwarzania / Dodaj do listy odtwarzania
- Szukaj
- Lista
- Siatka
- Sortuj : Nazwa / Typ / Rozmiar / Data modyfikacji
- Odśwież

<Klawisz skrótu Media>

- Play
- II Pause
- Previous / next
- ►► / ◄◄ Fast foward / Fast rewind (Muzyka / Wideo)
- Stop
- List (Muzyka / Wideo / Photo)
- 🛱 Single Repeat / All Repeat / Play once (Muzyka / Wideo / Photo)
- 🔲 Wall paper

#### [ScreenShare Pro]

ScreenShare Pro to oprogramowanie na smartfony, które służy do interakcji z inteligentnymi interaktywnymi panelem w konfiguracji wieloekranowej.

(Urządzenia takie jak komputer lub smartfon muszą znajdować się w tej samej sieci).

Kliknij ScreenShare Pro na pulpicie lub kliknij 🗾 w menu aplikacji.

Mirroring: Ta aplikacja wyświetla na monitorze ekran urządzenia takiego jak komputer lub smartfon. Desktop Sync: Ta aplikacja może sterować ekranem monitora, wyświetlając jego obraz na takim urządzeniu, jak komputer lub smartfon.

Remote: Ta aplikacja pozwala na zdalne sterowanie monitorem albo smartfonem. Smartfon działa jak mysz / płytka dotykowa dla ekranu.

Airplay/Chromecast: Urządzenie bez zainstalowanej aplikacji ScreensharePro może nadal łączyć się z ScreenSharePro przez Airplay / Chromecast. (Zgodność nie jest gwarantowana)

miracast: Urządzenie bez zainstalowanej aplikacji ScreensharePro może nadal łączyć się z ScreenSharePro przez Miracast. (Zgodność nie jest gwarantowana)

Screen copy:

-Share Screen : Podziel się swoim ekranem z innymi IFP.

-Join Sharing : Kopiuj ekran innego IFP.

#### [Przeglądarka plików]

Kliknij 🚞 na pulpicie lub kliknij 🔛 w menu aplikacji.

| Finder      | E E SS<br>Dat Un Grid | Sort Select Create Refresh | Q Search |
|-------------|-----------------------|----------------------------|----------|
|             | < G Al El Picture     | ⊗ Music                    |          |
|             | Storage +             |                            |          |
| Storage     | Name                  | Time                       | Size     |
|             | Alarms                | 2021/08/18 12:57:48        |          |
|             | DCIM                  | 2021/08/18 12:57:48        |          |
| USB1        | DebugMenu             | 2021/08/18 16:17:13        |          |
| -           | Download              | 2021/08/18 12:57:48        |          |
|             | EShareServer          | 2021/08/18 12:57:57        |          |
| Cloud Drive | Movies                | 2021/08/18 12:57:48        |          |
| -           | Music                 | 2021/08/18 12:57:48        |          |
|             | Notifications         | 2021/08/18 12:57:48        |          |
| Remote File | OSPlaylist            | 2021/08/18 12:57:49        |          |
|             |                       |                            |          |

Przeglądaj pliki zapisane w pamięci wewnętrznej, pamięci USB i Cloud Drive.

Obsługiwane formaty

Photo : .jpg .jpeg .png .bmp .gif Muzyka : .aac .ape .flac .m4a .mp3 .ogg .wav Wideo : .3g2 .3gp .avi .flv .f4v .mkv .mov .mp4 .VOB .mpg/.MPEG .ts DOC : PPT, Word, Excel, PDF (Otwórz plik za pomocą WPS Office)

#### - Tools -

- 🕒 : Wyjdź
- 🗄 : Lista
- : Siatka
- 🚟 : Sortuj (Nazwa, Typ, Rozmiar, Data modyfikacji)
- š∃ : Wybierz
- + : Utwórz
- 🖸 : Odśwież
- Q : Szukaj

#### Cloud Drive (Google Drive / One Drive)

#### Zapisywanie na dysku w chmurze

Użytkownicy mogą zapisywać swoje notatki i anotacje w aplikacji Note bezpośrednio na jednym z dysków w chmurze. Wystarczy kliknąć ikonę przechowywanie w chmurze w menu. Użytkownicy mają do dyspozycji dwie opcje sposobu zapisu plików na dysku w chmurze dostępne w widoku zapisu w chmurze.

#### Użycie domyślnego konta

W przypadku tej opcji, notatki są automatycznie zapisywane na domyślnym dysku w chmurze. Użytkownicy nie mogą sami wybrać dysku. Użycie domyślnej nazwy pliku

W przypadku tej opcji, notatki będą zapisywane na wybranym dysku w chmurze z domyślną nazwą pliku. Użytkownicy nie mogą zmienić/edytować nazwy.

#### Plik zdalny

Wsparcie dostępu do serwerów SAMBA(SMB1.0) i FTP.

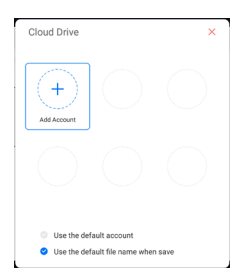

#### [ 🕺 AD Browser (Web Browser)]

Podłącz do sieci i przeglądaj Internet.

Gdy włączysz monitor, wyświetli on predefiniowany adres internetowy.

- 1. Dodaj adres URL przeglądarki Ustawienia > Osobiste > Ustawienia URL przeglądarki
- 2. Włącz przeglądarkę AD

Ustawienia > System > Uruchamianie i Wyłączanie > Żró startowe (Android) > Domyślna aplikacja startowa (AD Browser)

## [ 💽 Chromium]

Połącz z siecią i przeglądaj Internet.

#### [ 🔂 Cloud Drive]

Podłącz do sieci i Cloud Drive.

#### [ 🛅 Eshare Pro]

EShare to aplikacja, która służy do interakcji w konfiguracji wieloekranowej. Wrażenia użytkownika przy korzystaniu z niej są naturalne i przyjemne, zarówno w przypadku domowej rozrywki, jak i prezentacji biznesowych lub szkoleń edukacyjnych.

#### [ 🙋 iMirror]

Jest to oprogramowanie, które może wyświetlać obraz smartfona na monitorze.

## [ 🚺 OTA]

Aplikacja do aktualizacji systemu przez internet.

#### [ WPS Office]

Oprogramowanie do użytku z plikami Office.

## **REGULACJA PARAMETRÓW EKRANU**

Kiedy zostanie wybrany PC sygnał wejściowy (Analog input), wykonanie poniższej procedury regulacji obrazu umożliwia uzyskanie żądanej jakości obrazu.

- Regulacje parametrów obrazu przedstawione w tej instrukcji obsługi zapewniają ustawienie położenia oraz zminimalizowanie migotania lub rozmycia obrazu dla konkretnego, używanego komputera.
- Monitor zapewnia uzyskanie najlepszej jakości obrazu przy rozdzielczości 1920 × 1080, lecz nie może zapewnić tego przy rozdzielczościach niższych od 1920 × 1080, ponieważ wtedy następuje automatyczne rozciągnięcie obrazu w celu dopasowania do rozmiarów pełnego ekranu. Podczas normalnego użytkowania monitora zaleca się stosowanie rozdzielczości 1920 × 1080.
- Wyświetlany tekst lub linie będą rozmyte lub niejednakowej grubości, kiedy następuje rozciąganie obrazu ze względu na proces powiększania ekranu.
- Lepiej jest dokonywać regulacji położenia i częstotliwości za pomocą elementów sterujących monitora niż przy użyciu oprogramowania komputera, bądź programów narzędziowych.
- Regulacji należy dokonywać po okresie nagrzewania trwającym przynajmniej trzydzieści minut.
- Po wykonaniu regulacji Auto Adjust może być konieczna dodatkowa regulacja w zależności od ustawień rozdzielczości i taktowania sygnałów.
- Funkcja Auto Adjust może nie działać prawidłowo, kiedy wyświetlany jest inny obraz niż obraz kontrolny regulacji ekranu. W takim przypadku konieczna jest regulacja ręczna.

Istnieją dwie metody regulacji parametrów ekranu. Jedna metoda to automatyczna regulacja parametrów Pozycja obrazu, Zegara i Fazy. Druga metoda polega na ręcznym wykonaniu każdej z tych regulacji.

Najpierw wykonaj regulację Auto Adjust, kiedy monitor zostanie przyłączony do komputera lub nastąpi zmiana rozdzielczości. Jeśli po wykonaniu regulacji Auto Adjust ekran migocze lub jest rozmyty, konieczne jest wykonanie regulacji ręcznych. Obie te regulacje powinny być wykonywane z wykorzystaniem obrazu kontrolnego regulacji ekranu (Test.bmp), który można uzyskać poprzez witrynę sieci Web firmy IIYAMA (http://www.iiyama.pl - zakładka Serwis - > Pobierz).

Wykonanie poniższej procedury regulacji obrazu umożliwia uzyskanie żądanej jakości obrazu. W tej instrukcji obsługi przedstawiono wykonywanie regulacji w środowisku systemu operacyjnego Windows<sup>®</sup> OS.

① Ustaw wyświetlanie obrazu w optymalnej rozdzielczości.

#### ② Ustaw obraz Test.bmp (obraz kontrolny regulacji ekranu) jako tło pulpitu.

Dowiedz się w odpowiedniej dokumentacji, jak to zrobić.

W oknie dialogowym ustawiania tła pulpitu wybierz wyświetlanie obrazu na środku.

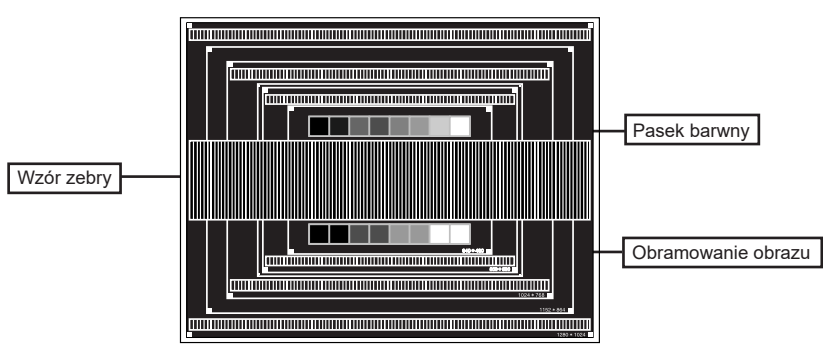

[Obraz kontrolny regulacji]

INFO

- ③ Dostosuj autokonfigurację.
- ④ Dokonaj ręcznej regulacji obrazu wykonując poniższą procedurę, kiedy obraz migocze lub jest rozmyty lub obraz nie jest dopasowany do rozmiaru ekranu po wykonaniu regulacji Auto Adjust.
- ⑤ Dokonaj regulacji położenia w pionowa, tak aby obramowanie obrazu było dopasowane do obszaru wyświetlania.

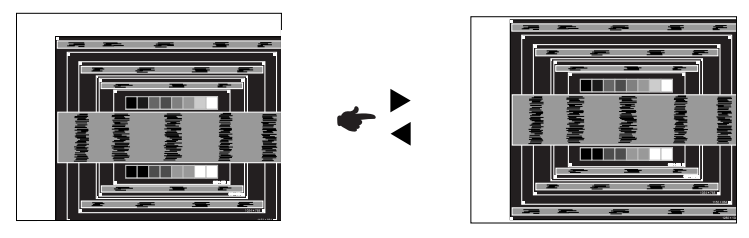

⑥ 1) Dokonaj regulacji położenia w pozioma, tak aby obramowanie obrazu było dosunięte do lewej krawędzi obszaru wyświetlania.

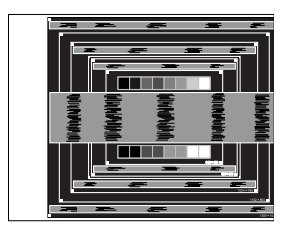

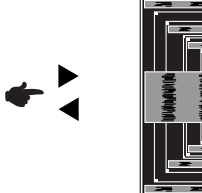

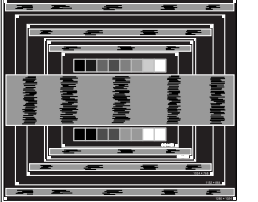

 Rozciągnij obramowanie obrazu z prawej strony w taki sposób, aby dosunąć ją do prawej krawędzi obszaru wyświetlania poprzez regulację częstotliwości Zegara obrazu.

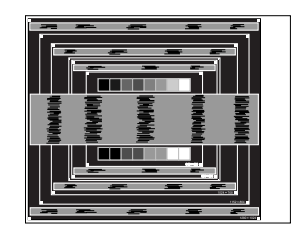

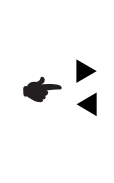

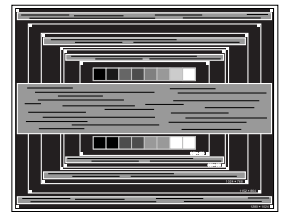

- Gdy obramowanie z lewej strony obrazu odsunie się od lewej krawędzi obszaru wyświetlania podczas regulacji Zegara, wykonaj czynności regulacyjne 1) i 2).
  - Inny sposób wykonania regulacji Zegara polega na skorygowaniu pionowych linii falistych na wzorze zebry obrazu kontrolnego.
  - Podczas wykonywania regulacji Zegara, w pozioma oraz w pionowa może występować migotanie obrazu.
  - Jeżeli po wykonaniu regulacji Zegara okaże się, że obramowanie obrazu kontrolnego jest większe lub mniejsze niż obszar wyświetlania danych, powtórz czynności od ③.

INFO

⑦ Dokonaj regulacji Fazy w celu skorygowania poziomych falistych linii, migotania lub rozmycia w obszarze wzoru zebry obrazu kontrolnego.

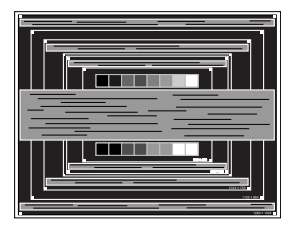

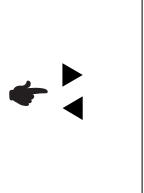

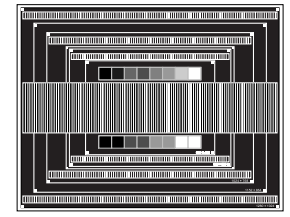

- INFO
  - Jeżeli na części ekranu nadal występuje silne migotanie lub rozmycie, powtórz czynności ⑥ i ⑦, ponieważ regulacja Zegara może nie być właściwa.
  - Dokonaj regulacji w pozioma po wykonaniu regulacji Fazy, jeśli podczas tej regulacji nastąpiła zmiana położenia w poziomie.
- ⑧ Wykonaj regulację Jasność oraz Color, aby uzyskać żądaną jakość obrazu po wykonaniu regulacji Zegara oraz Fazy.

Ustaw z powrotem swoje ulubione tło pulpitu.

#### **FUNKCJA CZUWANIA**

Ten produkt posiada funkcję czuwania. Jeżeli ta funkcja jest aktywna, zapewnia automatyczne redukowanie niepotrzebnego zużycia energii przez monitor, kiedy komputer nie jest używany. Monitor przechodzi do trybu czuwania, jak to przedstawiono poniżej. Funkcja czuwania, wraz z wszelkimi ustawieniami zegarów, jest konfigurowana przez system operacyjny. W podręczniku systemu operacyjnego możesz sprawdzić konfigurację czuwania.

#### Tryb czuwania

Kiedy zostaną wyłączone sygnał wideo z komputera, monitor przechodzi do trybu czuwania, który zapewnia obniżenie zużycia energii do poziomu poniżej 0,5W\*. Ekran staje się ciemny, a wskaźnik zasilania zmienia kolor na czerwony. W trybie czuwania obraz pojawia się ponownie po kilku sekundach od naciśnięcia przycisku zasilania z przodu lub na pilocie zdalnego sterowania.

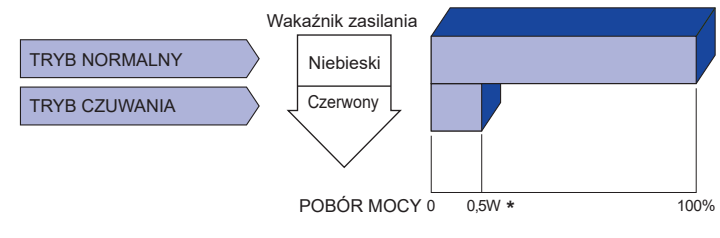

\* Gdy urządzenia USB nie są podłączone.

## **ROZWIĄZYWANIE PROBLEMÓW**

Gdy monitor nie działa prawidłowo, wykonaj poniższe czynności w celu znalezienia prawdopodobnego rozwiązania problemu.

- 1. W zależności od występującego problemu wykonaj regulacje przedstawione w punkcie OBSŁUGA MONITORA. Gdy nie zapewnia to przywrócenia obrazu, przejdź do czynności 2.
- 2. Jeżeli nie możesz znaleźć stosownej pozycji regulacji w punkcie OBSŁUGA MONITORA lub problem nie ustępuje, wykonaj poniższe czynności kontrolne.
- 3. W przypadku gdy zetknąłeś się z problemem, który nie został opisany poniżej lub nie możesz skorygować tego problemu, zaprzestań użytkowania monitora i skontaktuj się ze swoim dostawcą lub centrum serwisowym firmy iiyama w celu uzyskania dodatkowej pomocy.

| Problem                                                             | Sprawdź                                                                                                    |
|---------------------------------------------------------------------|----------------------------------------------------------------------------------------------------|
| <ol> <li>Obraz nie<br/>wyświetla się.</li> </ol>                    |                                                                                                    |
| (Nie świeci wskaźnik<br>zasilania.)                                 | <ul> <li>Czy kabel zasilania jest prawidłowo umieszczony w gnieździe.</li> <li>Czy zostało włączone zasilanie.</li> <li>Czy w gnieździe prądu przemiennego jest napięcie sprawdź przyłączając inne urządzenie.</li> </ul>                                                                                                    |
| (Wskaźnik zasilania<br>ma kolor niebieski.)                         | <ul> <li>Czy jest aktywny wygaszacz ekranu bez obrazu – dotknij klawiatury lub myszki.</li> <li>Zwiększ kontrast i/lub jasność.</li> <li>Czy komputer jest włączony.</li> <li>Czy został prawidłowo przyłączony kabel sygnałowy.</li> <li>Czy taktowanie sygnałów z komputera jest zgodne z danymi technicznymi Wyświetlacz.</li> </ul> |
| (Wskaźnik zasilania<br>ma kolor czerwony.)                          | <ul> <li>Jeśli monitor pokazuje "Brak sygnału" – dotknij klawiatury lub myszki.</li> <li>Czy komputer jest włączony.</li> <li>Czy został prawidłowo przyłączony kabel sygnałowy.</li> <li>Czy taktowanie sygnałów z komputera jest zgodne z danymi technicznymi Wyświetlacz.</li> </ul>                                                 |
| ② Brak synchronizacji ekranu.                                       | <ul> <li>Czy został prawidłowo przyłączony kabel sygnałowy.</li> <li>Czy taktowanie sygnałów z komputera jest zgodne z danymi technicznymi monitora.</li> </ul>                                                                                                    |
| ③ Obraz nie jest na<br>środku ekranu.                               | □ Czy taktowanie sygnałów z komputera jest zgodne z danymi technicznymi monitora.                                                                                                    |
| ④ Ekran jest zbyt jasny lub zbyt ciemny.                            | □ Czy poziom sygnału wyjściowego wideo z komputera jest zgodny z danymi technicznymi monitora.                                                                                                    |
| (5) Drga obraz na ekranie.                                          | <ul> <li>Czy napięcie prądu elektrycznego jest zgodne z danymi technicznymi monitora.</li> <li>Czy taktowanie sygnałów z komputera jest zgodne z danymi technicznymi monitora.</li> </ul>                                                                                                    |
| 6 Brak dźwięku.                                                     | <ul> <li>Czy włączony jest sprzęt audio (komputer itp.).</li> <li>Czy został prawidłowo przyłączony kabel audio.</li> <li>Czy głośność jest ustawiona.</li> <li>Czy wyciszenie jest wyłączone.</li> <li>Czy poziom sygnału wyjściowego audio ze sprzętu audio jest zgodny z<br/>danymi technicznymi monitora.</li> </ul>                |
| <ul> <li>Dźwięk jest zbyt<br/>głośny lub zbyt<br/>cichy.</li> </ul> | □ Czy poziom sygnału wyjściowego audio ze sprzętu audio jest zgodny z danymi technicznymi monitora.                                                                                                    |
| 8 Słychać dziwny                                                    | □ Czy został prawidłowo przyłączony kabel audio.                                                                                                    |
| Szum.                                                               | ROZWIAZYWANIE PROBLEMÓW 37                                                                                                    |

## INFORMACJE NA TEMAT RECYKLINGU

Nie wyrzucaj swego monitora – przyczynisz się do lepszej ochrony środowiska. Odwiedź naszą witrynę: www.iiyama.com, aby uzyskać informacje o recyklingu monitorów.

## DODATEK

Specyfikacje i wygląd produktów mogą ulec zmianie bez wcześniejszego zawiadomienia.

### DANE TECHNICZNE : ProLite LE9845UHS

| Kategoria                               |                              | 98"                                                                                                   |                                                        |                                                                                                    |  |  |  |
|-----------------------------------------|------------------------------|----------------------------------------------------------------------------------------------------|--------------------------------------------------------|----------------------------------------------------------------------------------------------------|--|--|--|
| -                                       | Technologia paneli           | IPS                                                                                                   |                                                        |                                                                                                    |  |  |  |
|                                         | Rozmiar                      | Przekątna: 247,65 cm / 97,5"                                                                          |                                                        |                                                                                                    |  |  |  |
|                                         | Wielkość plamki              | 0,5622 mm w poziomie × 0,5622 mm w pionie                                                             |                                                        |                                                                                                    |  |  |  |
| Panel                                   | Jasność                      | 350cd/m <sup>2</sup> (Typowy)                                                                         |                                                        |                                                                                                    |  |  |  |
| LCD                                     | Współczynnik kontrastu       | 1200 : 1 (Typowy: bez szkło)                                                                          |                                                        |                                                                                                    |  |  |  |
|                                         | Kąt widzenia                 | Poziomej: po 178 stopni, pionowej: po 178 stopni (Typowy                                              |                                                        |                                                                                                    |  |  |  |
|                                         | Czas reakcji                 | 8ms (Typowy: gray - gray)                                                                             |                                                        |                                                                                                    |  |  |  |
|                                         | Haze (wykończenie<br>matowe) | 28%                                                                                                   |                                                        |                                                                                                    |  |  |  |
| Liczba wyświetlanych kolorów            |                              | Około 1,07milliarda                                                                                   |                                                        |                                                                                                    |  |  |  |
| Częstotliwość synchronizacji            |                              | VGA: Poziomej: 30,0-80,0kHz, pionowe: 50-60Hz<br>HDMI1/2/3: Poziomej: 30,0-135,0kHz, pionowe: 24-60Hz |                                                        |                                                                                                    |  |  |  |
| Natywna rozdzielczość                   |                              | 3840 × 2160, 8,3 megapikseli                                                                          |                                                        |                                                                                                    |  |  |  |
| Maksymalna obsługiwana<br>rozdzielczość |                              | VGA: 1920 × 1080 60Hz<br>HDMI1/2/3: 3840 × 2160 60Hz (YUV420)                                         |                                                        |                                                                                                    |  |  |  |
| Złącze sygnału wejściowego              |                              | VGA ×1, HDMI                                                                                          | VGA ×1, HDMI ×3                                        |                                                                                                    |  |  |  |
| Standard USB                            |                              | USB2,0 (DC5V, 500mA) ×6<br>(Przód: 2, Bok: 3, W dół: 1 do aktualizacji systemu)                       |                                                        |                                                                                                    |  |  |  |
| Ilość portów USB<br>Typ portu           |                              | 6 Downstream : Rodzaj A                                                                               |                                                        |                                                                                                    |  |  |  |
| Złącze sygnału wejściowego audio        |                              | ø 3,5 mm mini jack (Stereo)                                                                           |                                                        |                                                                                                    |  |  |  |
| Sygnał we                               | ejściowy audio               | Maks. 2,0 Vrms                                                                                        |                                                        |                                                                                                    |  |  |  |
| LAN                                     |                              | RJ45 ×1                                                                                               |                                                        |                                                                                                    |  |  |  |
| Port szere                              | egowy                        | RS-232C In                                                                                            |                                                        |                                                                                                    |  |  |  |
| Sygnał we                               | jściowy synchronizacji       | Oddzielne sygnały synchronizacji: TTL, dodatni lub ujemny                                             |                                                        |                                                                                                    |  |  |  |
| Sygnał wejściowy wizji                  |                              | Analogowy: 0,7 Vp-p (standardowy), 75Ω, dodatni<br>Cyfrowy: HDMI                                      |                                                        |                                                                                                    |  |  |  |
| Złącze SPDIF Wyjście                    |                              | SPDIF                                                                                                 |                                                        |                                                                                                    |  |  |  |
| Gniazdo słuchawkowe                     |                              | ø 3,5 mm mini jack (Stereo)                                                                           |                                                        |                                                                                                    |  |  |  |
| Głośniki                                |                              | Wewnętrzne: 2 Typowy: 10W (głośniki stereo)<br>Subwoofer 15W                                          |                                                        |                                                                                                    |  |  |  |
| Maksymalny rozmiar ekranu               |                              | Szer. 2158,58 mm × wys. 1214,35 mm / szer. 85,0" × 47,8" wys                                          |                                                        |                                                                                                    |  |  |  |
| Źródło zasilania                        |                              | Źródło prądu przemiennego o napięciu 100-240 V, 50/60 Hz, 4,0 A                                       |                                                        |                                                                                                    |  |  |  |
| Zużycie energii*                        |                              | 349W (typowe), Tryb czuwania: maksymalnie 0,5W                                                        |                                                        |                                                                                                    |  |  |  |
| Wymiary / waga netto                    |                              | 2204,5 × 1282,0 × 79,0 mm / 86,8 × 50,5 × 3,1" (szer.×wys.×głęb.)<br>70,0kg / 154,3 lbs               |                                                        |                                                                                                    |  |  |  |
| Warunki ś                               | rodowiska                    | Podczas pracy:<br>Składowanie:                                                                        | Temperatura<br>Wilgotność<br>Temperatura<br>Wilgotność | 0 do 40°C / 32 do 104°F<br>10 do 90%<br>(bez kondensacji pary wodnej)<br>-20 do 60°C / 4 to 140°F<br>10 do 90%<br>(bez kondensacji pary wodnej) |  |  |  |
| Certyfikaty                             |                              | CE, UKCA                                                                                              |                                                        |                                                                                                    |  |  |  |

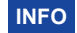

## WYMIARY : ProLite LE9845UHS

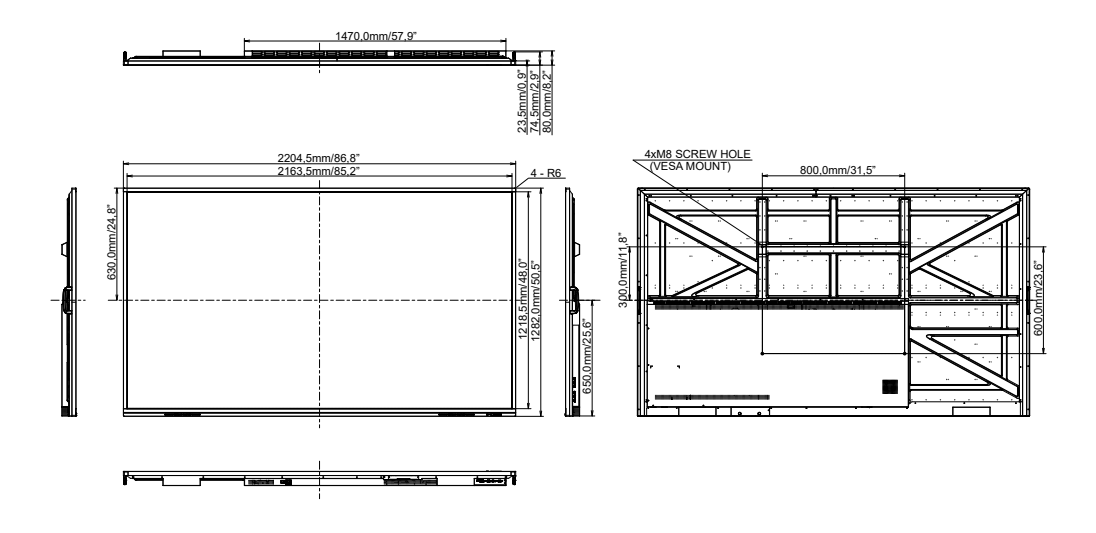

| Timing |                 | fH(kHz)     | fV(Hz) | Dot clock<br>(MHz) | VGA     | HDMI1 | HDMI2          | HDMI3       |            |
|--------|-----------------|-------------|--------|--------------------|---------|-------|----------------|-------------|------------|
|        | VGA 640x480     |             | 31,5   | 60,0               | 25,175  | 0     |                | $\bigcirc$  | $\bigcirc$ |
|        | SVGA 800x600    |             | 37,9   | 60,0               | 40,000  | 0     |                | $\bigcirc$  | $\circ$    |
|        | XGA 1024x768    |             | 48,4   | 60,0               | 65,000  | 0     | $ $ $\bigcirc$ | $\bigcirc$  | $\circ$    |
|        | WXGA 1280x768   |             | 47,8   | 60,0               | 79,500  | 0     |                | $\bigcirc$  | $\bigcirc$ |
| VESA   | QVGA 1280x960   |             | 60,0   | 60,0               | 108,000 | 0     |                | $\bigcirc$  | $\bigcirc$ |
|        | SXGA 12         | 80x1024     | 64,0   | 60,0               | 108,000 | 0     | $ $ $\bigcirc$ | $\bigcirc$  | $\circ$    |
|        | HD FWX          | GA 1366x768 | 47,7   | 60,0               | 85,500  | 0     |                |             | $\bigcirc$ |
|        | CVT 1400x900    |             | 55,9   | 60,0               | 106,500 | 0     |                | $\bigcirc$  | $\bigcirc$ |
|        | WSXGA 1680x1050 |             | 65,3   | 60,0               | 146,250 | 0     |                | $\bigcirc$  | $\circ$    |
|        | FHD 1920x1080   |             | 67,5   | 60,0               | 148,500 | 0     |                |             | $\bigcirc$ |
|        | 4K 3840x2160    |             | 67,5   | 30,0               | 297,000 |       |                | $\bigcirc$  | $\bigcirc$ |
|        |                 |             | 112,5  | 50,0               | 594,000 |       |                | $\circ$     | $\circ$    |
|        |                 |             | 135,0  | 60,0               | 594,000 |       |                |             | $\bigcirc$ |
| IBM    | 720x400         |             | 31,5   | 70,0               | 28,320  | 0     |                | $\bigcirc$  | $\bigcirc$ |
| SD     | NTSC-M          |             | 15,7   | 60,0               | 13,500  |       |                |             |            |
|        | NTSC-J          |             | 15,7   | 60,0               | 13,500  |       |                |             |            |
|        | PAL-BDGHI       |             | 15,7   | 60,0               | 13,500  |       |                |             |            |
|        | 480i            | 60Hz        | 15,7   | 60,0               | 13,500  |       | L <u>O</u>     | L <u>O</u>  | Q          |
|        | 576i            | 50Hz        | 15,6   | 50,0               | 13,500  |       |                | $  \circ  $ | $\bigcirc$ |
|        | 480p            | 60Hz        | 31,5   | 60,0               | 27,000  |       |                |             | O          |
|        | 576p            | 50Hz        | 31,3   | 50,0               | 27,000  |       | LŌ             | L <u>O</u>  | Q          |
| HD     | 720p            | 50Hz        | 37,5   | 50,0               | 74,250  |       |                | $\bigcirc$  | $\bigcirc$ |
|        |                 | 60Hz        | 45,0   | 60,0               | 74,250  |       | 0              | <u> </u>    | $\bigcirc$ |
|        | 1080i           | 50Hz        | 28,1   | 50,0               | 74,250  |       |                |             |            |
|        |                 | 60Hz        | 33,8   | 60,0               | 74,250  |       | L Q            |             | $\bigcirc$ |
|        | 1080p           | 50Hz        | 56,3   | 50,0               | 148,500 |       |                |             |            |
|        |                 | 60Hz        | 67,5   | 60,0               | 148,500 |       |                |             |            |

\* 🔾 oznacza obsługę synchronizacji.